# מדריך למשתמש

## שחרור יתרות שריון בהזמנות מסוג הזמנות קטנות/מחירונים/ ציוד משרדי/הסעות/ישירות

שחרור השריון בהזמנות מסוג זה יבוצע עייי הדורש.

הפעולה לשחרור השריון תתבצע במסי שלבים.

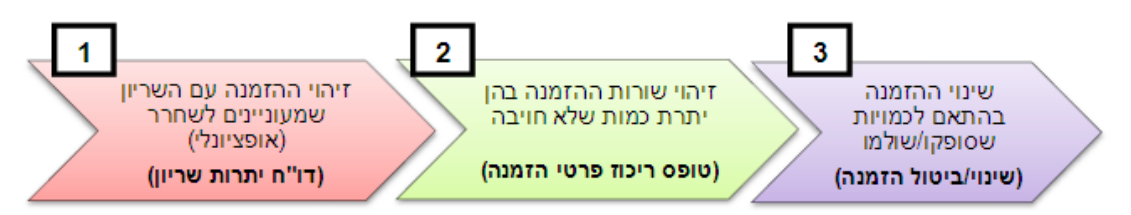

(שים לב – רק המשתמש שיצר את הדרישה יכול לעדכן/לבטל הזמנה)

: יתרת שריון תתכן במידה ו

- הכמות שהוזמנה סופקה/שולמה חלקית
- הכמות שהוזמנה לא סופקה/שולמה כלל

הקטנת הכמות <u>בהזמנה</u> לאותה הכמות <u>שסופקה/שולמה</u> סוגרת את כל יתרת הכמות שנותרה פתוחה (כמות שטרם סופקה/שולמה) ומשוריינת.

בהזמנה המעודכנת לא תישאר כמות פתוחה ויתרות השריון שהיו בהזמנה המקורית ישוחררו ברגע ביצוע העדכון.

: לדוגמא

|                       | אנה מקורית            | הזנ         |        |
|-----------------------|-----------------------|-------------|--------|
| יתרת כמות<br>משוריינת | כמות שסופקה<br>ושולמה | כמות בהזמנה | פריט   |
| 2                     | 3                     | 5           | דג זהב |

| נה                    | עדכון הכמות שהוזמ     | ההזמנה לאחר |        |
|-----------------------|-----------------------|-------------|--------|
| יתרת כמות<br>משוריינת | כמות שסופקה<br>ושולמה | כמות בהזמנה | פריט   |
| 0                     | 3                     | 3           | דג זהב |

# שלב 1 – זיהוי ההזמנה עם השריון שמעוניינים לשחרר

ביצוע והצגת תוצאות במסך

|                                                         |                                                            |                        |                              |                           |                              |                                         | <u>ת שריון</u>                                     | <u>דו״ח יתרו</u>                               |
|---------------------------------------------------------|------------------------------------------------------------|------------------------|------------------------------|---------------------------|------------------------------|-----------------------------------------|----------------------------------------------------|------------------------------------------------|
| ציב ומחקר .                                             | ריון לפי יחידה, תקז                                        | ז יתרות ש              | יק דוייו                     | נן להפי                   | שריון ניר                    | זזמנות המחזיקות ש                       | , על מנת לאתר ו                                    | לנוחיותכם                                      |
|                                                         |                                                            |                        | //                           | ))>-                      | תרות שו                      | לתת העזר –״יי                           | וייח לחץ על שאי                                    | להפקת הד                                       |
| רף הבית התנתקות העדפות עזרה אבחנות                      | עגלת קניות ז                                               |                        |                              |                           |                              |                                         | רכש באינטרנט 💒                                     | X. La                                          |
| קניות דרישות רכש                                        |                                                            |                        |                              |                           |                              |                                         |                                                    | חנויות                                         |
| רשימת דרישות )                                          | <u>משתמש מצגת</u>                                          | <u>מדריך ל</u>         |                              |                           | מחשבים מוצעות:               | <u>ביצוע) חיפוש מתקדם תצורות</u>        | וחירונים 👻                                         | חיפוש הסכמי נ                                  |
| נתוני מחקרים)<br>אלפון ספקים                            |                                                            | י מחירונים             | הסכמ                         |                           |                              | מחשבים                                  |                                                    | <mark>חנויות</mark><br><u>ציוד משרדי</u>       |
| מטבעוריות רכש<br>קטגוריות רכש<br>- קודי העמסות יבוא     |                                                            | <u>בוא</u><br>פוס      | <u>רכש י</u><br><u>בית ד</u> |                           |                              | <u>הזמנה קטנה</u><br><u>עיצוב גרפי</u>  |                                                    | <u>דרישה מהמלאי</u><br>רכש מקומ <u>י</u>       |
| עגלת קניות עגלת איז איז איז איז איז איז איז איז איז איז |                                                            |                        |                              |                           |                              | <u>הזמנה ישירה</u><br>הזמנה ישירה ממחקר |                                                    | הסעות                                          |
| העגלה ריקה                                              | ( בייינוגר מלינה )                                         |                        |                              |                           |                              |                                         |                                                    | דרישותי                                        |
| שפונ הקטלוג                                             | ירה דורש לתדפיס דרישה                                      | העתקה קבלה מה          | 00000                        | כולל מעמ                  | סה"כ (ILS)                   |                                         | תיאור                                              | דרישה סוג                                      |
| שפת הקטלוג הנוכחית:עברית                                | ווצינסקי, יעל <u>272025</u><br>ווצינסקי, יעל <u>272024</u> |                        | <u>מאושר</u><br>מאושר        | 59.42                     | 0.00                         |                                         | טנה <u>דג זברה צהוב</u><br>טנה <u>דג זברה צהוב</u> | <u>272025</u> הזמנה ק<br><u>272024</u> הזמנה ק |
| <u>שינוי שפת קטלוג</u>                                  | ווצינסקי, יעל <u>272023</u>                                |                        | <u>מאושר</u>                 | 59.4                      | 59.40                        | <u>קרטון 1/5 (5 חבילות של 500 דף)</u>   | זירונים <u>נייר צילום A4 אדמירל.</u>               | <u>272023</u> הסכמי מו                         |
|                                                         | ווצינסקי, יעל <u>272016</u><br>ווצינסקי, יעל 272015        |                        | <u>לא הושלם</u><br>בתהליב    | 1165                      | 1000.00                      |                                         | יירה <u>בדיקונת</u><br>יירה רדיקונת                | הזמנהיש <u>272016</u><br>272015 הזמנהיש        |
|                                                         | <u></u> () , [00.20                                        | 4                      |                              |                           |                              |                                         |                                                    |                                                |
| הצהרת מודיות                                            | אבחנות                                                     | <u>  העדפות   עזרה</u> | <u>ו</u>   <u>התנתקות</u>    | <u>ת</u>   <u>דף הביח</u> | <u>כש</u>   <u>עגלת קניו</u> | <u>קניות</u>   <u>דרישות ר</u>          | Copy. כל הזכויות שמורות.                           | right (c) 2006, Oracle                         |
|                                                         |                                                            |                        |                              |                           |                              |                                         |                                                    |                                                |
|                                                         |                                                            |                        |                              | פוש יי                    | ץ על יי <i>חי</i>            | חקר לפי הצורך ולחי                      | ה/חשבון/מס. מו                                     | בחר ביחיד                                      |
|                                                         |                                                            |                        |                              |                           |                              |                                         |                                                    |                                                |
|                                                         | בלבד.                                                      | ם פתוחים               | שריוני                       | להציג                     | על מנת                       | יי <i>כר</i> א סכומי אפסיי              | רסמן ז <b>ד</b> סימון י                            | באפשרותן                                       |
| והצגתו על המסך,                                         | זהמתנה עד להפקתו                                           | זסוך את ו              | יותך לו                      | באפשו                     | י דקות,                      | ח זו עלול לקחת מס                       | יוון שהפקת דויי                                    | לידיעתך, כ                                     |
| הדוא״ל.                                                 | קתו ישירות לתיבת                                           | ם סיום הפ              | אליך ענ                      | ישלח א                    | והדוייח                      | ות תוצאות במייליי                       | על יי <i>ביצוע ושליר</i>                           | עייי לחיצה                                     |
|                                                         |                                                            |                        |                              |                           |                              |                                         |                                                    |                                                |
|                                                         |                                                            |                        |                              |                           |                              |                                         |                                                    |                                                |
|                                                         | tel aviv univ                                              | JERSITY                | ٨                            | ביב                       | י חל-א                       | אוניברסיטר                              |                                                    |                                                |
|                                                         | Division of I                                              | inance                 | Y                            | ניבים                     | כלה ותקי                     | אגף כספים, כל                           |                                                    |                                                |
|                                                         | Supp                                                       | ly Unit                | 114                          | יקה                       | רת הסי                       | יחי                                     |                                                    |                                                |
|                                                         |                                                            | ĮĿ.                    | ת שו                         | יתר                       |                              |                                         |                                                    |                                                |
|                                                         |                                                            |                        |                              |                           |                              |                                         |                                                    |                                                |
|                                                         | ~                                                          | *                      |                              | מיה                       | ואסטרונו                     | 0321 ביה"ם לפיזיקה ו                    | חידה                                               |                                                |
| *                                                       |                                                            |                        |                              | ות                        | טפרת שרנ                     | 00000390 הוצאות שו                      | חשבון                                              |                                                |
|                                                         |                                                            |                        |                              |                           |                              | 060321113                               | מס' מחקר/פרוייקט                                   |                                                |
|                                                         |                                                            |                        |                              |                           |                              | 01                                      | יי.<br>שנת מחקר                                    |                                                |
|                                                         |                                                            |                        |                              |                           |                              |                                         | מספר הזמנה                                         |                                                |
|                                                         |                                                            |                        |                              |                           |                              |                                         | מספר דרישה                                         |                                                |
|                                                         |                                                            |                        |                              |                           |                              |                                         | לא סכומי אפס                                       |                                                |
|                                                         |                                                            |                        |                              |                           |                              |                                         | כתובת אימייל                                       |                                                |
|                                                         |                                                            |                        |                              |                           |                              | יחידה 🚩 🔪                               | מיון                                               |                                                |

ביצוע ושליחת תוצאות במייל

ניקוי

לפניך דו״ח יתרות השריון

שריון – סכום ההזמנה בשייח

סכום הביצוע – סהייכ הסכום ששולם עד כה בגין ההזמנה (סהייכ ערך החשבוניות) בשייח

יתרת שריון – הסכום שנותר משוריין בהזמנה בש״ח

שערוד הזמנה – בהזמנות במט״ח, מתווסף שריון בגין עליית שער המטבע (במידה והשער עולה) ובהתאם לסכום ההזמנה, שריון זה מתעדכן אחת לחודש. במידה וההזמנה נסגרה אך עדיין נותר שריון בגין שערוך ההזמנה – יש להמתין עד לעדכון הבא לשחרור השריון.

|          | אוניברסיטת תל-אביב<br>אגר בספים, כלכלה ותקציבים<br>יחידת הספקה       |        |        |                |                                  |              |                |               |                |             |              |     |                        |          |                                    |                       |
|----------|----------------------------------------------------------------------|--------|--------|----------------|----------------------------------|--------------|----------------|---------------|----------------|-------------|--------------|-----|------------------------|----------|------------------------------------|-----------------------|
|          | יתרות שריון מהזמנות<br>יחידה 0320 מחשבון 00000300 מספר מחקר שנת מחקר |        |        |                |                                  |              |                |               |                |             |              |     |                        |          |                                    |                       |
| ת<br>ייי | יתרו                                                                 | 000    | שריון  | שערוך<br>הזמנה | שם ספק                           | מספר ספק     | תאריך<br>הזמנה | סוג הזמנה     | מספר           | שנת<br>מחקר | פרוייקט/מחקר | תת  | שם חשבון               | חשבון    | מצאו דרישות<br><sub>שם יחידה</sub> | <b>לא נו</b><br>יחידה |
|          | 40.93                                                                | 305.57 | 346.5  | 0              | סופר בונוס מ.מ.מ.אור שווק<br>בעמ | 000513319004 | 03/09/2007     | הזמנה<br>קטנה | <u>6013249</u> | 03          | 060320088    | 000 | הוצאות שוטפות<br>שונות | 00000390 | ביה"ס לפיזיקה<br>ואסטרונומיה       | 0320                  |
|          | 1165                                                                 | 0      | 1165   | 0              | הום סנטר בע`מ ר`ג                | 000557399847 | 14/10/2009     | הזמנה<br>קטנה | <u>6162184</u> | 03          | 060320088    | 000 | הוצאות שוטפות<br>שונות | 00000390 | ביה"ס לפיזיקה<br>ואסטרונומיה       | 0320                  |
| 1        | 205.93                                                               | 305.57 | 1511.5 | 0              |                                  |              |                |               |                |             |              |     |                        |          |                                    |                       |

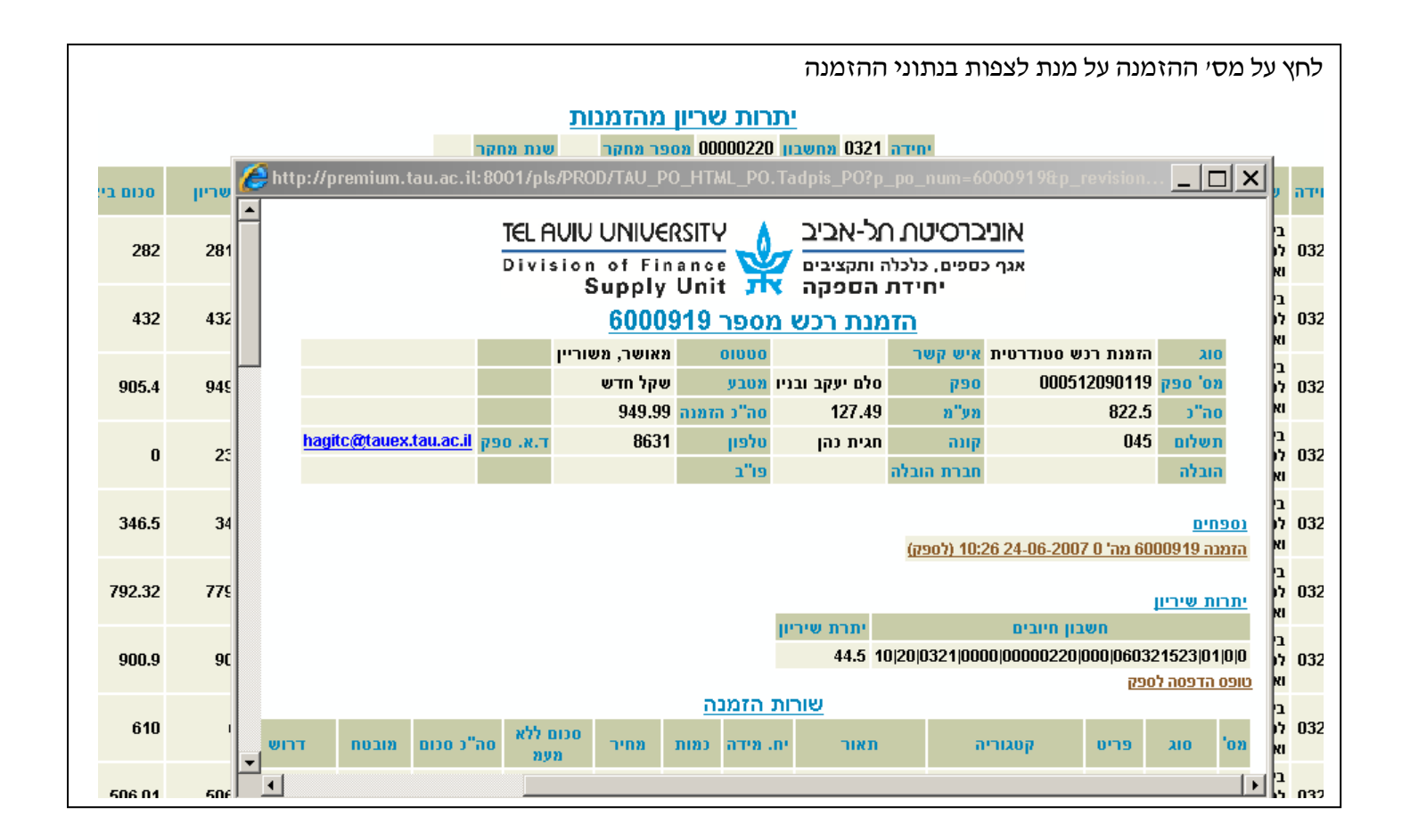

## שלב 2 – זיהוי שורות ההזמנה בהן ישנה יתרת כמות שלא סופקה/חויבה

| ני ההזמנה.                                                   | כז את נתו              | מי המר                | ופס פניו            | ש לט                      | להיכני              | , עליך            | נ כמות                 | ת בהזמנה בהן יש יתרח                                       | את השורוו                   | ת לזהות                      | על מנ                 |
|--------------------------------------------------------------|------------------------|-----------------------|---------------------|---------------------------|---------------------|-------------------|------------------------|------------------------------------------------------------|-----------------------------|------------------------------|-----------------------|
|                                                              |                        |                       | .'                  | רכשי                      | ישות־               | ית יידו           | ּ ללשונ<br><b>ריד.</b> | ב 1י במדריך זה – עבור<br>י – <mark>עבור לדף הבא במד</mark> | עת את של<br><b>את שלב 1</b> | ז ולא ביצ<br>ה <b>וביצעת</b> | במידו<br><b>במידו</b> |
| <u>ף הבית</u> התנתקות העדפות עורה צבחנות<br>קניות דרישות רכש | <u>עגלת קניות ד</u>    |                       |                     |                           |                     |                   |                        |                                                            | כש באינטרנט                 |                              |                       |
|                                                              |                        | <u>מש מצגת</u>        | <u>מדריך למשת</u>   |                           |                     |                   | <u>שבים מוצעות</u>     | ביצוע) <u>חיפוש מתקדם</u> <u>תצורות מח</u>                 | ¥                           | הסכמי מחירונים               | חנויות<br>חיפוש       |
| רשימת דרישות<br>נתוני מחקרים                                 |                        |                       |                     |                           |                     |                   |                        |                                                            |                             |                              | חנויות                |
| מטבעות ושערי מטבע)                                           |                        |                       | <u>I</u>            | <u>י מחירונינ</u><br>יכוע | <u>הסכני</u>        |                   |                        | <u>מחשבים</u><br>כזמנה במנה                                |                             | <u></u><br>                  | <u>ציוד משו</u>       |
| קטגוריות רכש                                                 |                        |                       |                     | 010                       | <u>רכש</u><br>רית ד |                   |                        | <u>וווגינוו קטנוו</u><br>עיצור גרפי                        |                             | <u></u>                      | <u>ררש מקו</u>        |
| (                                                            |                        |                       |                     | 0.0                       |                     |                   |                        | <u>ק באיז כ</u>                                            |                             |                              | 113 0 2 1             |
| עגלת קניות                                                   |                        |                       |                     |                           |                     |                   |                        | הזמנה ישירה ממחקר                                          |                             |                              | הסעות                 |
| העגלה ריקה                                                   |                        |                       |                     |                           |                     |                   |                        |                                                            |                             |                              | דרישותי               |
|                                                              | (רשימה מלאה)           |                       |                     |                           |                     |                   |                        |                                                            |                             |                              | _                     |
| שפת הקטלוג                                                   | לתדפיס דרישה<br>272025 | דורש<br>ווצינסקי, יעל | קבלה מהירה<br>פו    | העתקה                     | סטטוס<br>מאושר      | כולל מעמ<br>59,42 | סה"כ (כבון)<br>51,00   |                                                            | תיאור<br>דג זברה צהוב       | סוג<br>הזמנה קטנה            | דרישה<br>272025       |
| שפת הקטלוג הנוכחית:עברית                                     | 272024                 | ייצינסקי יעל          | W                   |                           | מאושר               |                   | 0.00                   |                                                            | דג זררה צהור                | הזמנה קנונה                  | 272024                |
| <u>שינוי שפת קטלוג</u>                                       | 272024                 | יוב נסקן, עו          | <u>~</u> -          |                           | 2000                | 59.4              | 59.40                  | (p. 500 by poly 5) 1/5 mag b                               |                             |                              | 272022                |
|                                                              | 272023                 | ווצינטקן, יעז         | S                   |                           |                     | 1405              | 1000.00                | ז, קרטן כיר נכ חבייתנ שי סטכ וואַ                          | 1/3/18 A4 017/2 1"]         | LIOCEP ENTITIE E             | 272023                |
|                                                              | 272016                 | ווצינסקי, יעל<br>י    |                     |                           | <u>לא הושלם</u>     | 1165              | 1000.00                |                                                            | <u>בדיקונת</u>              | הזמנה ישירה                  | 272016                |
|                                                              | 272015                 | ווצינסקי, יעל         |                     |                           | <u>בתהליך</u>       | 1165              | 1000.00                |                                                            | <u>בדיקונת</u>              | הזמנה ישירה                  | 272015                |
| האירים סודיות                                                |                        | בחנות                 | <u>ת   עזרה   א</u> | <u>העדפו</u>              | <u>התנתקות</u>      | ד <u>ף הבית</u>   | עגלת קניות             | <u>קניות</u>   <u>דרישות רכש</u>                           | הזכויות שמורות.             | Copyright (c) 20. כל         | 106, Oracle           |

#### מצא את ההזמנה שברצונך לשחרר את השריון שלה ברשימה (ניתן לבצע חיפוש עייי הקלדת מסי הדרישה/הזמנה ולחיצה על ייביצועיי) מבטים .עצה:חיפוש הזמנה מתבצע רק לפי מס' הזמנה מלא 🗹 . . . . . הזמנה ..... דרישה 272026 ביצוע) ~ . . . סוג דרישה 🖌 דרישה נוצרה 🛛 בחצי שנה אחרונה. 🖌 . הצג 🛛 כל דרישות הרכש שלי הפקת תדפיס רשימת דרישות מציין דרישה עם בקשת שינוי ממתינה. בחירת דרישה: העתקה לעגלה שינוי / ביטול הושלם סה"כ (ILS) סה"כ כולל מעמ תאריך יצירה ⊽ סטטוס הזמנה מכין דורש לתדפיס דרישה לתדפיס הזמנה בחירה דרישה סוג תיאור <u>6164676 מאושר 272026 מאושר 6164676</u> ווצינסקי, יעל ווצינסקי, יעל 17:51:00 09-02-2010 118.83 102.00 הזמנה קטנה 🛛 <u>דג זהב + דג כסף</u> 🔿

| אחר שאיתרת את                 | ההזמנה – לחץ                    | י על מסי הר        | זזמנה י  | שבעמודר   | ז יילתדפי <mark>ס ה</mark> זנ | מנהיי        |         |                  |                  |                              |
|-------------------------------|---------------------------------|--------------------|----------|-----------|-------------------------------|--------------|---------|------------------|------------------|------------------------------|
| מבטים                         |                                 |                    |          |           |                               |              |         |                  |                  |                              |
| עצה:חיפוש הזמנה מתבצ 🧭        | <u>נע רק לפי מס' הז</u> מנה מלא | к.                 |          |           |                               |              |         |                  |                  |                              |
| הזמנה                         |                                 |                    |          |           |                               |              |         |                  |                  |                              |
| דרישה                         |                                 |                    |          |           |                               |              |         |                  |                  |                              |
| סוג דרישה                     | ~                               | ביצוע)             |          |           |                               |              |         |                  |                  |                              |
| דרישה נוצרה 🛛 בחצי שנו        | ה אחרונה 💌                      |                    |          |           |                               |              |         |                  |                  |                              |
| הצג כל דרישו                  | ות הרכש שלי 🔽                   |                    |          |           |                               |              |         |                  |                  |                              |
| הפקת תדפיס רשימת דר           | ישות)                           |                    |          |           |                               |              |         |                  |                  |                              |
| מציין דרישה עם בקשת שי ໐      | ינוי ממתינה.                    |                    |          |           |                               |              |         | <i>•</i>         |                  |                              |
| בחירת דרישה: (העתקה ל         | לעגלה ) ( שינוי / ביטול         | ) ( הושלם <b>)</b> |          |           |                               |              |         |                  |                  |                              |
|                               |                                 |                    | ) סה"כ ( | סה"כ כולל |                               |              |         |                  |                  | לה. לתדפיס                   |
| בחירה דרישה סוג               | תיאור                           |                    | (ILS     | пуп       | תאריך יצירה ⊘                 | 01000        | הזמנה   | מכין             | דורש             | דר הזמנה                     |
| הזמנה <u>272026</u> ס<br>קטנה | <u>דג זהב + דג כסף</u>          |                    | 81.60    | 95.06     | 17:51:00 09-02-2010           | <u>מאושר</u> | 6164676 | ווצינסקי,<br>יעל | ווצינסקי,<br>יעל | <u>6164676</u> <u>272026</u> |

### זיהוי השורות בהזמנה בהן יש יתרת כמות

בטופס זה מוצגים הנתונים ברמת פריט (לכל פריט מוצגים נתוני המשלוח, סעיף התקציב, החשבוניות שהוזנו והתשלומים שבוצעו עבורו (במידה והיו)).

שים לב – תחת הכותרת יי<u>משלוחים יי</u>

בשדה ייכמותיי רשומה סהייכ הכמות שהוזמנה לפריט המדובר.

בשדה ייחויביי רשומה הכמות ששילמו עבורה (או הוזנו חשבוניות בגינה) מתוך סהייכ הכמות שהוזמנה.

### דוגמאות :

- אם הוזמנו <u>5</u> יחידות ובשדה ״חויב״ מופיעה הכמות ״<u>ס</u>״, משמע שטרם הוזנו חשבוניות/בוצעו תשלומים להזמנה קיימת יתרת שריון למלוא כמות הפריט.
- אם הוזמנו <u>5</u> יחידות ובשדה ״חויב״ מופיעה הכמות ״<u>2</u>״, משמע שעד כה הוזנו חשבוניות/בוצעו תשלומים רק על 2 יחידות מתוך 5 היחידות שהוזמנו קיימת יתרת שריון לפריט,
  בגין 3 יחידות שטרם סופקו/שולמו.
  - אם הוזמנו <u>5</u> יחידות ובשדה ״חויב״ מופיעה הכמות ״<u>5</u>״, משמע שהוזנו חשבוניות/בוצעו תשלומים עבור כל הכמות שהוזמנה אין יתרת שריון לפריט.

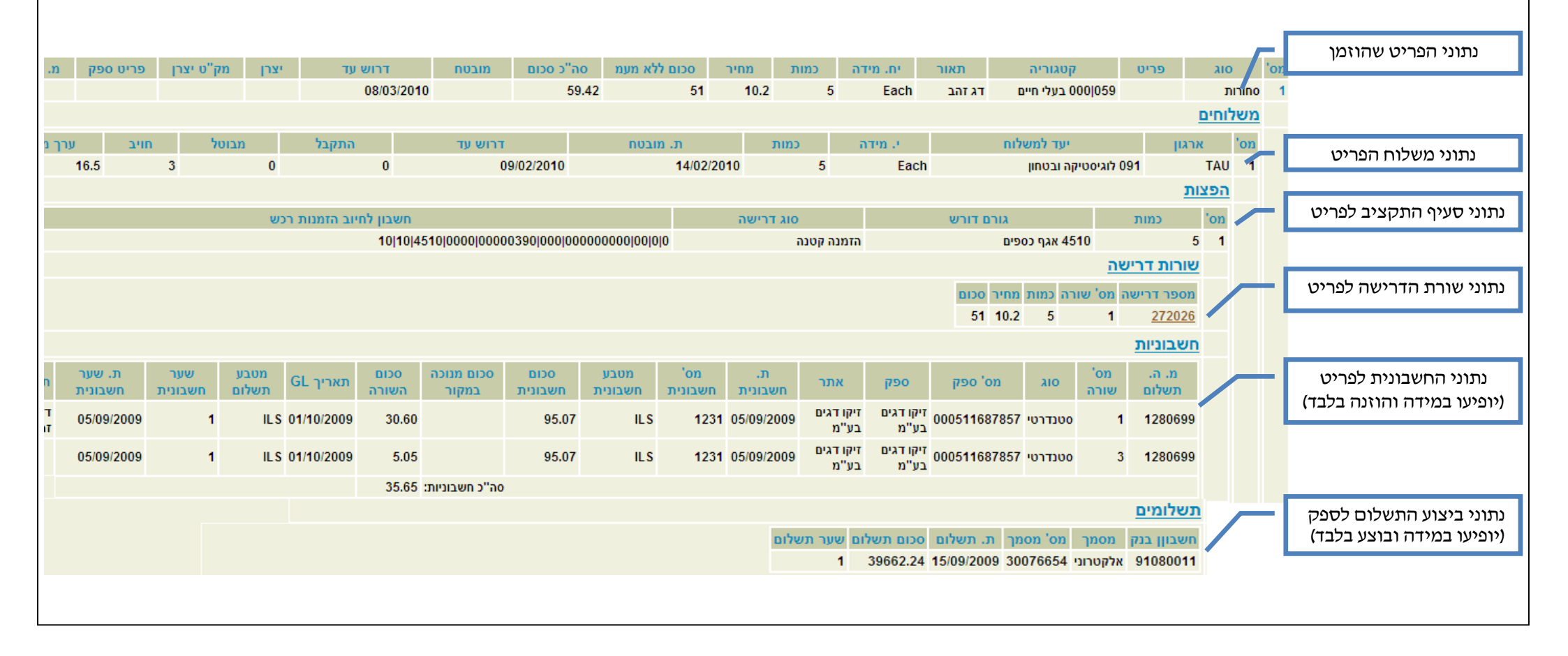

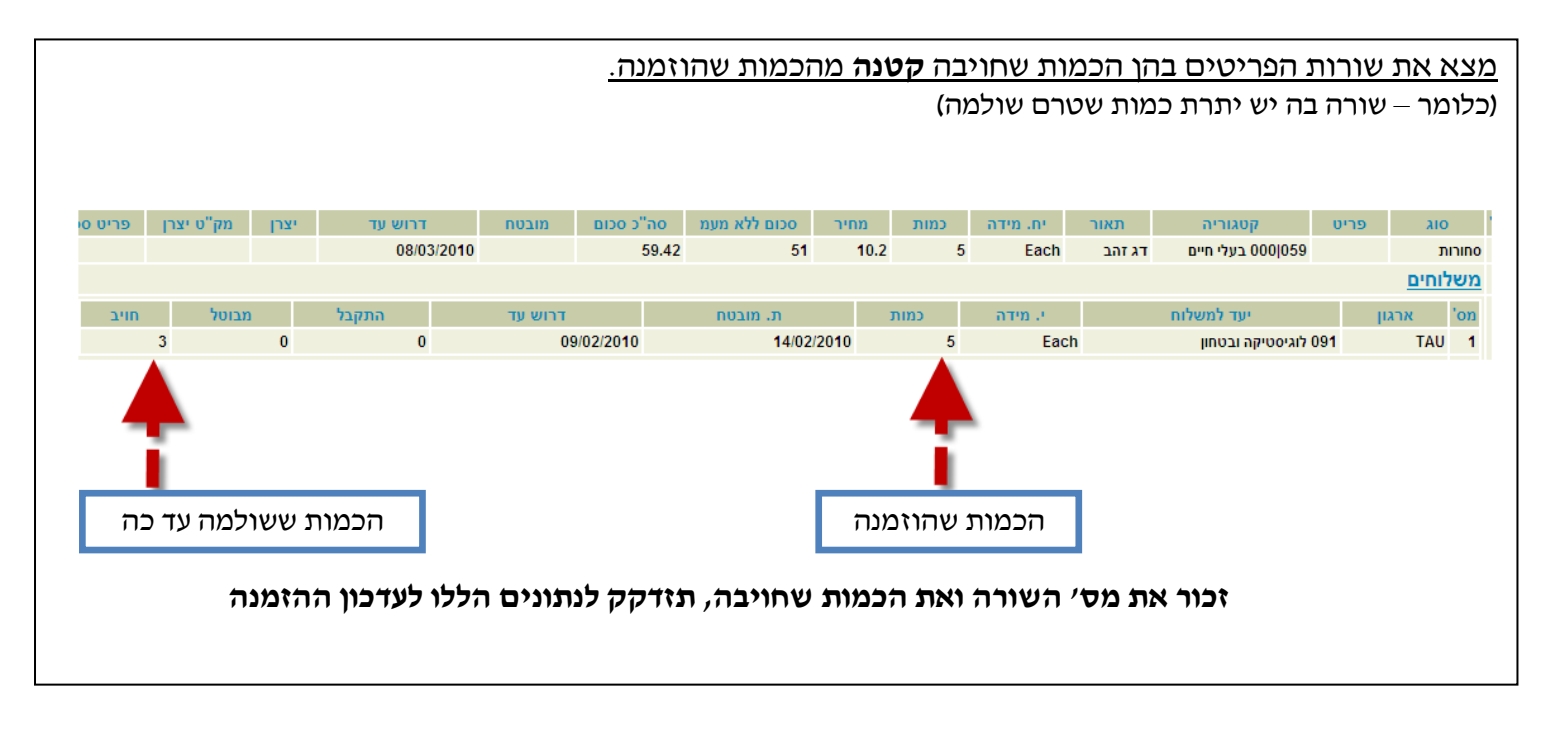

שלב 3 – שינוי ההזמנה בהתאם לכמויות שסופקו/שולמו

|                                                               |                   |                |                     |                    |                 |                |                     | "                                          | ידרישות רכש                      | לשונית ״               | עבור י          |
|---------------------------------------------------------------|-------------------|----------------|---------------------|--------------------|-----------------|----------------|---------------------|--------------------------------------------|----------------------------------|------------------------|-----------------|
| <u>דף הבית התנתקות העדפות עורה אבחנות</u><br>קניות דרישות רכש | <u>עגלת קניות</u> |                |                     |                    |                 |                |                     |                                            | ש באינטרנט                       | ro                     |                 |
|                                                               |                   | <u>מש מצגת</u> | <u>מדריך למשת</u>   |                    |                 |                | <u>ושבים מוצעות</u> | <u>ביצוע) חיפוש מתקדם</u> <u>תצורות מח</u> | ~                                | הסכמי מחירונים         | חנויות<br>חיפוש |
| רשימת דרישות<br>נתוני מחקרים                                  |                   |                |                     |                    |                 |                |                     |                                            |                                  |                        | חנויות          |
| אלפון ספקים                                                   |                   |                | ]                   | <u>וי מחירוניב</u> | הסכמ            |                |                     | מחשבים                                     |                                  | <u>-די</u>             | ציוד משו        |
| מטבעות ושערי מטבע                                             | <i></i>           |                |                     | <u>יבוא</u>        | <u>rcw</u>      |                |                     | <u>הזמנה קטנה</u>                          |                                  | <u>זהמלאי</u>          | <u>דרישה מ</u>  |
|                                                               |                   |                |                     | 019                | <u>בית ד</u>    |                |                     | <u>עיצוב גרפי</u>                          |                                  | <u>ומי</u>             | <u>רכש מקו</u>  |
| יתרות שריון                                                   |                   |                |                     |                    |                 |                |                     | <u>הזמנה ישירה</u>                         |                                  |                        | DUIDO           |
| עגלת קניות                                                    |                   |                |                     |                    |                 |                |                     | הזמנה ישירה ממחקר                          |                                  |                        | 110011          |
| העגלה ריקה                                                    |                   |                |                     |                    |                 |                |                     |                                            |                                  |                        |                 |
|                                                               | בשנתה מלאה        |                |                     |                    |                 |                |                     |                                            |                                  |                        |                 |
|                                                               | לתדפים דריואה     | דורש           | הרלה מהירה          | הותקה              | 00000           | רולל מוומ      | (II_S) 5"a0         |                                            | תיאור                            | 210                    | דריועה          |
| שפת הקטלוג                                                    | 272025            | ווצינסקי, יעל  | ÷                   | Ē                  | מאושר           | 59.42          | 51.00               |                                            | דג זברה צהוב                     | הזמנה קטנה             | 272025          |
| שפת הקטלוג הנוכחית:עברית                                      | 272024            | יואינסקי ווול  | v-                  |                    | מעוואר          |                | 0.00                |                                            | דו זככה אהור                     |                        | 272024          |
| <u>שינוי שפת קטלוג</u>                                        | 272024            | , pos 20       |                     |                    | 101103          | 50.4           | 50.00               | ( 500 L ) 51 4/5                           |                                  | nsop naam              | 070000          |
|                                                               | 272023            | ווצינסקי, יעל  | €                   |                    | <u>מאושר</u>    | 59.4           | 59.40               | <u>וון 1/5 (5 חבילות של 500 דף)</u>        | <u>נייר צילום A4 אדמירל, קרנ</u> | הסכמי מחירונים         | 272023          |
|                                                               | <u>272016</u>     | ווצינסקי, יעל  |                     |                    | <u>לא הושלם</u> | 1165           | 1000.00             |                                            | <u>בדיקונת</u>                   | הזמנה ישירה            | <u>272016</u>   |
|                                                               | 272015            | ווצינסקי, יעל  |                     | Ē                  | <u>בתהליך</u>   | 1165           | 1000.00             |                                            | <u>בדיקונת</u>                   | הזמנה ישירה            | 272015          |
| הצהרת חודיות                                                  |                   | בחנות          | <u>ז</u>   עזרה   א | <u>העדפוו</u>      | <u>התנתקות</u>  | <u>דף הבית</u> | <u>עגלת קניות</u>   | <u>קניות</u>   <u>דרישות רכש</u>           | זנויות שמורות.                   | Copyright (c) 20. כל ה | 006, Oracle     |

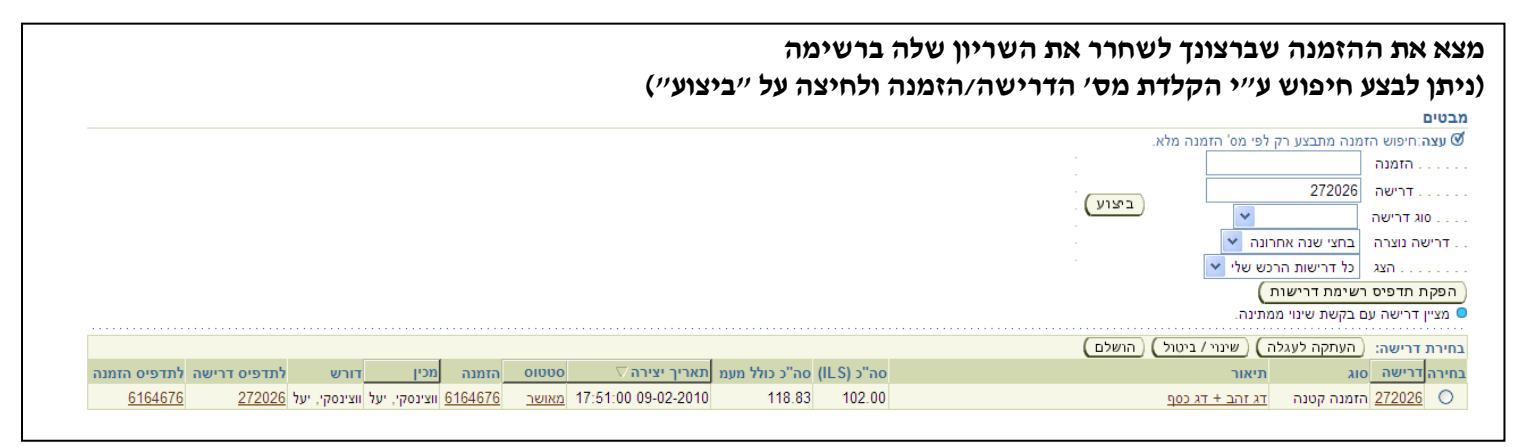

| זת הדרישה/הזמנה בנקודה בעמודה ״בחירה״ (העמודה הראשונה מימין).<br>מכן לחץ על ״שינוי ביטול״ שמעל הרשימה.                                                                              | סמן א<br>לאחר |
|----------------------------------------------------------------------------------------------------|---------------|
| מבטים                                                                                                    |               |
| 🗹 עצה:חיפוש הזמנה מתבצע רק לפי מס' הזמנה מלא.                                                                                                    |               |
| הזמנה                                                                                                    |               |
| тгישה                                                                                                    |               |
| סוג דרישה 💌                                                                                                    |               |
| דרישה נוצרה 🛛 בחצי שנה אחרונה 💌 🚽                                                                                                    |               |
| הצג כל דרישות הרכש שלי 💙                                                                                                    |               |
| הפקת תדפיס רשימת דרישות                                                                                                    |               |
| מציין דרישה עם בקשת שינוי ממתינה. 🔍                                                                                                    |               |
| בחירת דרישה: (העתקה לעגלה) (שינוי/ ביטול) (הושלם)                                                                                                    |               |
| בחירה דרישה סוג תיאור סה"כ כולל מעמ תאריך יצירה ⊽ סטטוס הזמנה מכין                                                                                                    |               |
| ער 17:51:00 איז אושר 17:51:00 איז איז 118.83 איז 102.00 געז איז גער איז גער 17:51:00 מאושר <u>17:51:00 מאושר 272026</u> איז גער איז גער איז גער גער גער גער גער גער גער גער גער גער | -             |
| <u>אזושר 6164675 הזמנה קטנה דג זברה צהוב 16:28:32 09-02-2010 59.42</u> 51.00 <u>אושר 6164675 מאושר 272025</u> 🔿                                                                     |               |
|                                                                                                    |               |

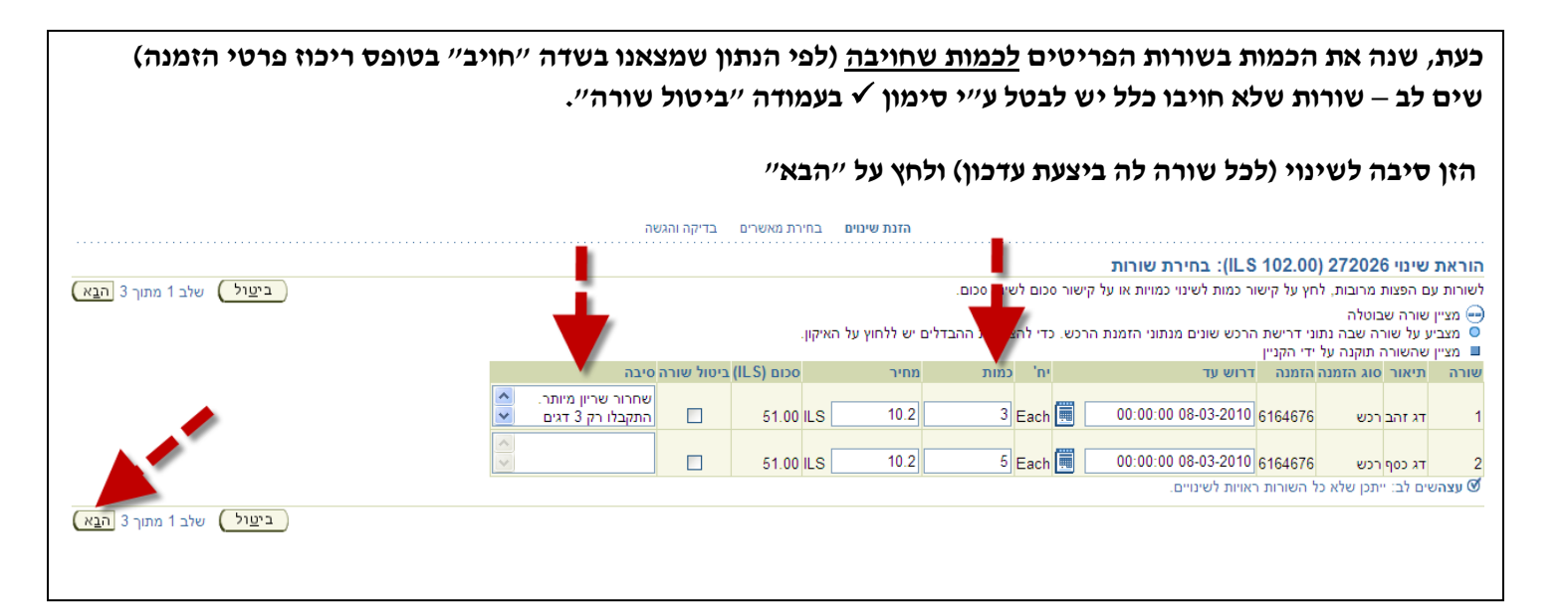

|                                                                                                    |                                                            |                                      | ״הגשה״         | לחץ על י          | לסיום    | טים, ל           | פריי;    | יטול            | י הכמויות/ב                                                     | לשינו '                                           | קשתז                                | ת בי                     | מוצג     | כעת נ   |
|----------------------------------------------------------------------------------------------------|------------------------------------------------------------|--------------------------------------|----------------|-------------------|----------|------------------|----------|-----------------|-----------------------------------------------------------------|---------------------------------------------------|-------------------------------------|--------------------------|----------|---------|
|                                                                                                    |                                                            |                                      |                |                   |          |                  |          |                 |                                                                 | ושליחה                                            | : בדיקה                             | 27202                    | 26 אינוי | הוראת ש |
| (חוזרה) שלב 3 מתוך 3 (ה <u>גשה)</u>                                                                   | בי <u>טול</u><br>ערישן ILS 16.83<br>רחדש ILS 13.46<br>מאשר | סה"כ מס משו<br>ה"כ מס משוע<br>הערה ז | 0              |                   |          |                  |          |                 | ווצינסקי, יעל<br>13:30:21 14-02-2010<br>ILS 102.00<br>ILS 81.60 | יוצר הבקשה<br>ירת הבקשה<br>ת רכש ישנה<br>רכש חדשה | תאריך יצ<br>סה"כ דרישת<br>ה"כ דרישת | 0                        |          |         |
| צרטי שינוי דרישת רכש<br>← מציין שורה שבוטלה<br>מצביע על ערך חדש<br>■ מציין שהשורה תוקנה על ידי הקניין |                                                            |                                      |                |                   |          |                  |          |                 |                                                                 |                                                   |                                     | פרטי<br>פרטי<br>מצ<br>מצ |          |         |
|                                                                                                    | סיבה                                                       | ביטול שורה                           | מס להחזר (ILS) | מס מוערך (ILS) מס | חייב במס | ocia (ILS)       | מחיר     | כמות            | 'שעד יח                                                         | הזמנה דר                                          | סוג<br>הזמנה                        | תיאור                    | ו שורה   | פרטים   |
|                                                                                                    | שחרור שריון מיותר. התקבלו רק 3 דגים                        |                                      | 0.00           | 8.42<br>\$35.05   | q        | 51.00<br>💥 30.60 | ILS 10.2 | 5<br>∰3Ea       | ach 00:00:00 08-03-20                                           | 10 6164676                                        | רכש                                 | דג<br>זהב                | 1        | ⊾       |
|                                                                                                    |                                                            |                                      | 0.00           | 8.42              | q        | 51.00            | ILS 10.2 | <sup>5</sup> Ea | ach 00:00:00 08-03-20                                           | 10 6164676                                        | רכש                                 | דג<br>כסף                | 2        | ⊲⊲      |
| (חזַרה) שלב 3 מתוך 3 (ה <u>גשה)</u>                                                                   | ביעַול                                                     |                                      |                |                   |          |                  |          |                 |                                                                 |                                                   |                                     |                          |          |         |

### עם קבלת בקשת השינוי והגשתה לביצוע ע״י המערכת תופיע הודעת האישור

אישור 🛃

בקשות השינוי של דרישת רכש 272024 הוגשו לעיבוד. דף סטטוס דרישות רכש משמש לנצגת הסטטוס של בקשות השינוי.

הוראת שינוי 272024: פרטי אישור

|              |                     | ות            | כי המערכ   | לצד סטטוס ההזמנה ברשימת הדרישות מציינת<br>ש (יתכן וזמן ביצוע השינוי יארך מס׳ דקות) | לה המופיעה<br>שינוי המבוקי | ה הכחו<br>את הי | הנקודו<br>מבצעת |
|--------------|---------------------|---------------|------------|------------------------------------------------------------------------------------|----------------------------|-----------------|-----------------|
|              |                     |               |            | ( שינוי / ביטול ) (הושלם )                                                         | העתקה לעגלה (              | דרישה:          | בחירת           |
| οιυυο        | תאריך יצירה ⊘       | סה"כ כולל מעמ | סה"כ (ILS) | תיאור                                                                              | סוג                        | דרישה           | בחירה           |
| <u>מאושר</u> | 17:51:00 09-02-2010 | 118.83        | 102.00     | <u>דג זהב + דג כסף</u>                                                             | הזמנה קטנה                 | <u>272026</u>   | 0               |
|              |                     |               |            |                                                                                    |                            |                 |                 |

| בחירת דרישה: (העתקה לעגלה) (שינוי / ביטול) (הושלם)<br>בחירה דרישה: (העתקה לעגלה) (שינוי / ביטול) (הושלם)<br>בחירה דרישה: סוג תיאור סה"כ (ILS) סה"כ כולל מעמ תאריך יצירה ⊽ סטטוס<br>272026 בזמנה קנונה - דג זהב + דג בטת |   |       |                     | ייב שבהזמנה   | יפי התקצ   | כום ההזמנה יעודכן ויתרות השריון ישוחררו לסע | וע הפעולה ס   | יום ביצ       | עם סי |
|----------------------------------------------------------------------------------------------------|---|-------|---------------------|---------------|------------|---------------------------------------------|---------------|---------------|-------|
| נחירה דרישה סוג תאריך יצירה ⊽ סטטוס (ILS) סה"כ כולל מעמ תאריך יצירה ⊽ סטטוס (ILS) סה"כ כולל מעמ (גאריך יצירה ⊽ סטטוס 272026 מזמנה קטנה קנונה דג זהר + דג בסת                                                            |   |       |                     |               |            | ( שינוי / ביטול ) ( הושלם )                 | העתקה לעגלה ) | דרישה:        | בחירת |
| 17:51:00 09-02-2010 95 06 81 60 00 00 00 00 00 00 00 00 00 00 00 00                                                                                                    | O | סטטו  | תאריך יצירה ⊘       | סה"כ כולל מעמ | סה"כ (ILS) | תיאור                                       | סוג           | דרישה         | בחירה |
|                                                                                                    | 2 | מאושו | 17:51:00 09-02-2010 | 95.06         | 81.60      | <u>דג זהב + דג כסף</u>                      | הזמנה קטנה    | <u>272026</u> | 0     |

הוכן עייי יעל ווציינסקי, יחידת הספקה (פברואר 2010).